## 在抖音广告点击如何实现在线咨询功能-小6客服

| 产品名称 | 在抖音广告点击如何实现在线咨询功能-小6客服                      |
|------|---------------------------------------------|
| 公司名称 | 广州博辉网络技术有限公司                                |
| 价格   | .00/件                                       |
| 规格参数 | 咨询投流代运营:联系我们<br>咨询开户投放:联系我们<br>咨询广告如何做:联系我们 |
| 公司地址 | 广州市天河区灵山东路东英科技园                             |
| 联系电话 | 13686810231 13750564677                     |

## 产品详情

在抖音广告点击如何实现在线咨询功能-小6客服

想要推广告投放开广告主不妨电话联或者加微洽谈合作事宜谈

添加请注明来意

李四

多年丰富的市场经验及把握各行业成功案例

抖音广告是不少商家或企业经常接触到的产品营销渠道,通过在抖音渠道投放广告可以获得巨大的流量,接下来教大家展示通过快商通这类第三方客服系统快速为抖音广告页面添加在线咨询功能。

一、创建抖音广告页面

登录巨量引擎广告投放平台(<u>https://ad.oceanengine.com/pages/login/index.html</u>

) , 在顶部导航【工具】一栏找到【青鸟线索通】 , 进入后找到左侧的【营销组件】—>【智能咨询】 —>【新建智能咨询页】 , 进入到抖音广告页面的创建页中。

登录广告投放平台

选择青鸟线索通

创建智能咨询页

## 二、授权客服系统

在落地页创建页面中找到【客服相关设置】, 在"选择客服账号"一栏的右侧点击"新增客服授权", 进入到客服系统的挑选界面,这里推荐选择支持全渠道对接及提供ai智能客服机器人自动回复技术的快 商通客服系统。

添加客服系统组件

选择客服系统

点击客服系统图标所对应的"授权新账号"按钮后,页面弹出授权提示的引导窗口,点击"前往授权" 按钮就可以进入到与快商通客服系统的账号绑定页面,此时登录快商通官网(https://www.kuaishang.cn)进 行账号注册,然后回到巨量引擎提供的账号绑定页面填入快商通账号完成绑定即可。

授权绑定客服系统帐号

通过以上两个步骤,就在巨量引擎广告投放平台通过添加快商通客服系统咨询组件完成了广告落地页的 创建(抖音及今日头条渠道都可以通用),用户在页面中只需要点击在线咨询的功能按钮就可以直接进 入到与客服人员在线沟通的界面了,用户发送的消息可以在快商通客服软件客户端中进行接收。

抖音广告页面入口

抖音广告页面实例

在抖音页面实现在线客服功能